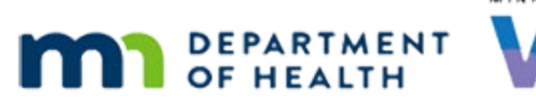

# **Correcting Clinic-Level Referrals in HuBERT** MAY 2023

Referrals in HuBERT should only be created at the Agency-level (A) and not State-level or Clinic-level. If your agency has any clinic-level referrals, which are denoted by a C, you will need to change them to agency-level referrals **before** your WINNIE roll-out.

WINNIE only has State-level and Agency-level referrals. Any clinic-level referrals assigned to participants in HUBERT will continue to display in their participant folder in WINNIE. However, clinic-level referrals will no longer display as options on the WINNIE Referrals page.

The following are instructions for your Local System Admins (LSAs) to correct these referrals.

## STEP 1: Create the same program at the agency level.

- Open System Administration
- Double-click Programs
- Identify any programs with a C to the left of it (example highlighted in image below)
- Click the Add button

| le Programs                                   | $\times$ |
|-----------------------------------------------|----------|
| Filter the display by selecting a clinic      |          |
|                                               |          |
| Clinic 103 - PUBLIC HEALTH SERV               |          |
|                                               | _        |
| Programs                                      | ^        |
| Affordable Havors Meal Planning               |          |
|                                               |          |
| BABT CAFE (281) 224 LAMMI STREET              |          |
| MILK MOMS (281) 763-413-0129 OR 1-866-MILKMON |          |
|                                               |          |
| JNTY PUBLIC HEALTH (281) 88 SOU               |          |
| Chemical Substance/Smoking/Recovery Programs  |          |
| ALCOHOLICS ANONYMOUS (281) 952-922-0880W      |          |
| NARCOTICS ANONYMOUS (281) 877-767-7676WV      |          |
| QUITPLAN (281) 888-354-7526WWW.QUITPLAN.C     |          |
| A Child & Teen Checkups                       |          |
| O OPEN DOOR CLINIC (281) 309 HOLLY LANE       |          |
|                                               |          |
|                                               |          |
| INTY DIRECTORY OF SERVICES (2)                |          |
| Children with Special Needs                   |          |
| O FOLLOW ALONG PROGRAM (281)                  |          |
| 0 HELP ME GROW (281) 866-693-GROW (4769)      |          |
| C Community Resources                         |          |
| GATEWAY TO PLAY-CHILDREN'S MUSEUM (281) 2     |          |
| D ZOO ACCESS PROGRAM (281) 13000 ZOO BLVD     |          |
| Red CI Dental Health                          | × .      |
|                                               |          |
|                                               | 1        |
| Add Edit Delete Close                         |          |

- Enter the same **Description** as the program being corrected
- Click the Agency radio button
- Your agency will be default selected under *Program Visibility*
- Click the **OK** button

| la Add Program X                                                                                                    |  |
|----------------------------------------------------------------------------------------------------|--|
| Description CHILDREN WITH SPECIAL NEEDS                                                                                                    |  |
| Program Visibility                                                                                                    |  |
| C State C Agency C Clinic                                                                                                    |  |
| JNTY PUBLIC HEALTH NURSING SERVICE<br>DUNTY HEALTH SERVICE<br>3 COUNTY PUBLIC HEALTH WIC PROGRAM<br>7 HEALTH DEPARTMENT<br>UBLIC HEALTH                                                                                                    |  |
| A DESCRIPTION OF OUR DESCRIPTION OF OUR DESCRIPTION |  |
| NTY WIC<br>NTY PUBLIC HEALTH<br>NTY PUBLIC HEALTH NURSING SERVICES<br>OUNTY COMMUNITY AND VETERAN SERVICES                                                                                                    |  |
| Link to Parent Program                                                                                                    |  |
| Referral Organizations                                                                                                    |  |
| (VISION) INFANT SEE(VISION) (211)                                                                                                    |  |
| JA QUALITY CAB (211)                                                                                                    |  |
|                                                                                                    |  |
| OK Cancel                                                                                                    |  |

• The new program will be added to the Programs list with an A in front of it, indicating it is correctly at the **agency-level** 

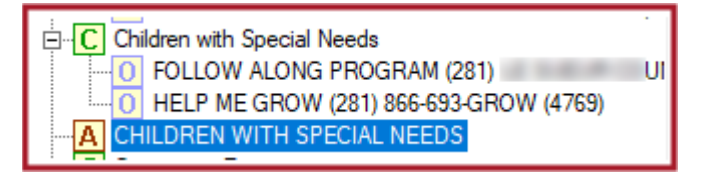

### **STEP 2: Remove the Referrals from the Clinic-Level Program**

**TIP!** Write down the referral programs being removed (ex: FOLLOW ALONG PROGRAM (281) and HELP ME GROW (281))

- Click the original clinic-level program to highlight it
- Click the Edit button

#### CORRECTING CLINIC-LEVEL REFERRALS IN HUBERT

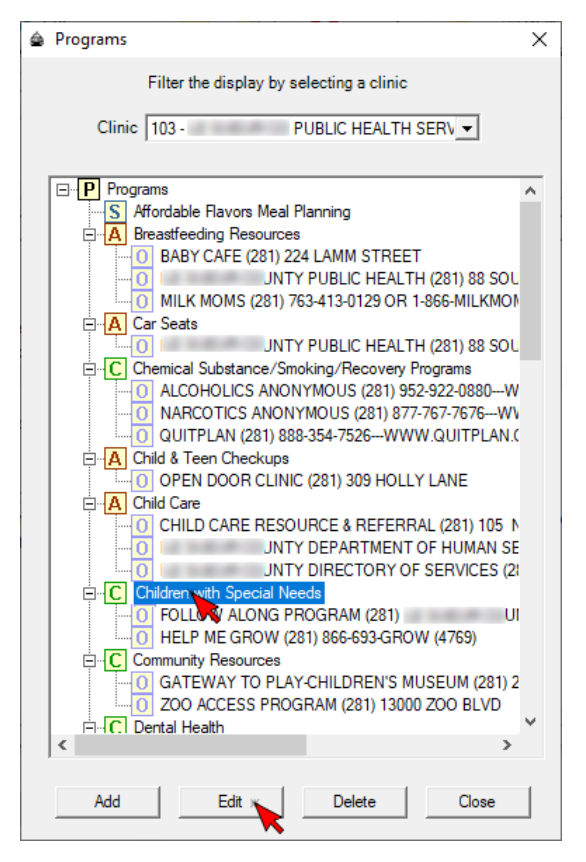

- Click the highlighted Referral Organizations to de-select them (scroll to find in list)
- Click the OK button

| 💩 Edit Program                                                                                                    | Referral Organizations                                                                                                    |
|----------------------------------------------------------------------------------------------------|----------------------------------------------------------------------------------------------------|
| Description Children with Special Needs Program Visibility C State C Agency C Clinic                                                                                                    | HELP ME GROW (141)<br>HELP ME GROW (172)<br>HELP ME GROW (192)<br>HELP ME GROW (252, 234, 233, 232, 231)<br>HELP ME GROW (252)<br>HELP ME GROW (252)<br>HELP ME GROW (262)<br>HELP ME GROW (281)                                                                                                    |
| UNITY PUBLIC HEALTH SERVICES                                                                                                    | Organizations                                                                                                    |
| Link to Parent Program                                                                                                    | Referral Organizations         FOLLOW ALONG PROGRAM (252)         FOLLOW ALONG PROGRAM (262)         FOLLOW ALONG PROGRAM (281)         FOLLOW ALONG PROGRAM (292)         FOLLOW ALONG PROGRAM (293)         FOLLOW ALONG PROGRAM (293)         FOLLOW ALONG PROGRAM (293)         FOLLOW ALONG PROGRAM (294)         FOLLOW ALONG PROGRAM (295)         FOLLOW ALONG PROGRAM (295)         FOLLOW ALONG PROGRAM (312)  |
| Referral Organizations                                                                                                    | Organizations                                                                                                    |
| HELP ME GROW (141)<br>HELP ME GROW (172)<br>HELP ME GROW (192)<br>HELP ME GROW (235,234,233,232,231)<br>HELP ME GROW (241)<br>HELP ME GROW (252)<br>HELP ME GROW (262)<br>HELP ME GROW (281)<br>Organizations | Referral Organizations         FOLLOW 10 NG PROGRAM (252)         FOLLOW A. ONG PROGRAM (262)         FOLLOW ALONG PROGRAM (281)         FOLLOW ALONG PROGRAM (292)         FOLLOW ALONG PROGRAM (293)         FOLLOW ALONG PROGRAM (294)         FOLLOW ALONG PROGRAM (295)         FOLLOW ALONG PROGRAM (294)         FOLLOW ALONG PROGRAM (295)         FOLLOW ALONG PROGRAM (295)         FOLLOW ALONG PROGRAM (295) |
| OK Cance                                                                                                    | Organizations                                                                                                    |

### STEP 3: Add the Referrals to the Agency-Level Program

- Click the new agency-level program to highlight it
- Click the Edit button

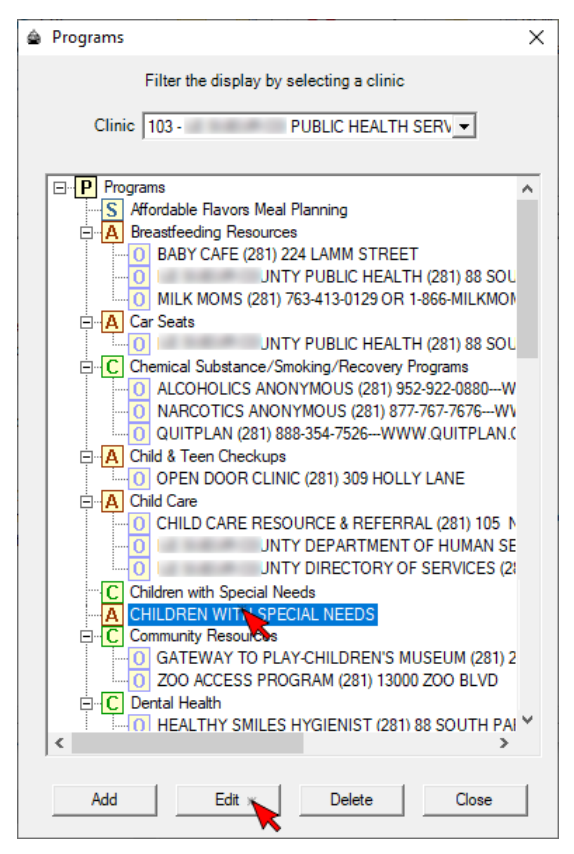

- The Agency will be default selected
- In the *Referral Organizations* section, scroll to find the referrals that used to be listed under the clinic-level program (the Tip in Step 2 was to write down the referrals)
- Click to highlight and select them
- Click the OK button

### CORRECTING CLINIC-LEVEL REFERRALS IN HUBERT

| 🚔 Edit Program                                                                                                    | ×    |
|----------------------------------------------------------------------------------------------------|------|
| Description CHILDREN WITH SPECIAL NEEDS                                                                                                    |      |
| Program Visibility                                                                                                    |      |
| ○ State                                                                                                    |      |
| N<br>PUBLIC HEALTH NURSING SERVICE<br>LIC HEALTH SERVICES<br>BLIC HEALTH WIC PROGRAM<br>UBLIC HEALTH NURSING SERVICE<br>HEALTH SERVICE<br>ITY PUBLIC HEALTH WIC PROGRAM<br>TH DEPARTMENT | ^    |
| PUBLIC HEALTH SERVICES                                                                                                    | v    |
| Link to Parent Program                                                                                                    | -    |
| Referral Organizations                                                                                                    |      |
| FOLLOW ALONG PROGRAM (241)<br>FOLLOW ALONG PROGRAM (252)<br>FOLLOW ALONG PROGRAM (252)<br>FOLLOW ALONG PROGRAM (281)                                                                     | ^    |
| FOLLOW ALONG PROGRAM (292)<br>FOLLOW ALONG PROGRAM (293)<br>FOLLOW ALONG PROGRAM (294)<br>FOLLOW ALONG PROGRAM (295)                                                                     | ~    |
| Organizations                                                                                                    |      |
| OK Car                                                                                                    | ncel |

The referrals should now be correctly listed under the agency-level program

| ۵ | Programs                                      | ×        |
|---|-----------------------------------------------|----------|
|   | Filter the display by selecting a clinic      |          |
|   | Clinic 103 - PUBLIC HEALTH SERV               |          |
|   | Programs                                      | ^        |
|   | S Affordable Flavors Meal Planning            |          |
|   |                                               |          |
|   | INTY PUBLIC HEALTH (281) 88 SOL               |          |
|   | MILK MOMS (281) 763-413-0129 OR 1-866-MILKMON |          |
|   | □ A Car Seats                                 |          |
|   | JNTY PUBLIC HEALTH (281) 88 SOU               |          |
|   | Chemical Substance/Smoking/Recovery Programs  |          |
|   |                                               |          |
|   | NARCOTICS ANONYMOUS (281) 877-767-7676WV      |          |
|   | QUITPLAN (281) 888-354-7526WWW.QUITPLAN.(     |          |
|   |                                               |          |
|   | Child Care                                    |          |
|   |                                               |          |
|   | INTY DEPARTMENT OF HUMAN SE                   |          |
|   | JNTY DIRECTORY OF SERVICES (2)                |          |
|   | C Children with Special Needs                 |          |
|   | CHILDREN WITH SPECIAL NEEDS                   |          |
|   | O FOLLOW ALONG PROGRAM (281) U                |          |
|   | HELP ME GROW (281) 866-693-GROW (4769)        |          |
|   |                                               |          |
|   | GATEWAY TO PLAY-CHILDREN'S MUSEUM (281) 2     | <b>v</b> |
|   | CODECCESS PROGRAM (281) 13000 200 BLVD        |          |
|   |                                               |          |
|   | Add Edit Delete Close                         | 1        |
|   |                                               | 1        |

NOTE! The clinic-level program cannot be deleted if any referrals were made to participants.

| Programs                                                                                                 | × |
|----------------------------------------------------------------------------------------------------|---|
| Children with Special Needs cannot be deleted because participants<br>have been referred to the program. |   |
| ОК                                                                                                    |   |

However, they will no longer display in WINNIE.

## **STEP 4: Repeat STEPS 1-3 for Other Clinics within Agency**

- Click the Clinic dropdown
- Select another clinic
- Repeat STEPS 1 3 for that clinic

Minnesota Department of Health - WIC Program, 625 Robert St N, PO BOX 64975, ST PAUL MN 55164-0975; 1-800-657-3942, <u>health.wic@state.mn.us</u>, <u>www.health.state.mn.us</u>; to obtain this information in a different format, call: 1-800-657-3942.

This institution is an equal opportunity provider.